## bino**tel**°

Умная телефония

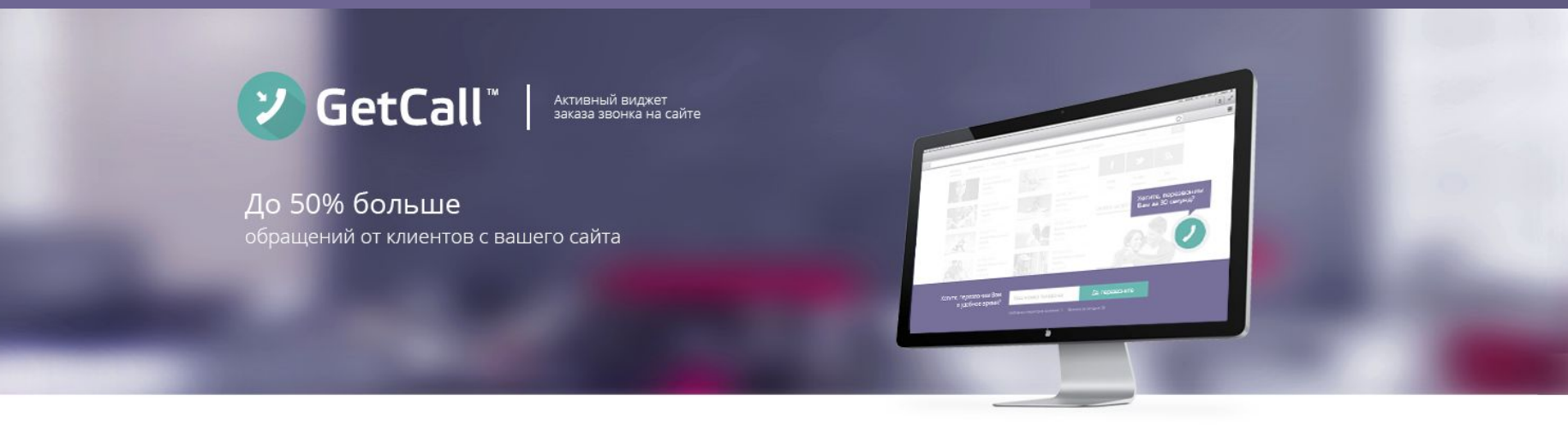

### Инструкция

по установке виджета GetCall Open для сайтов на платформе Prom.ua

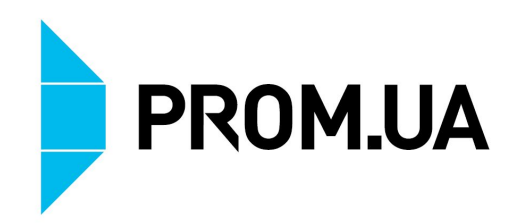

## GetCall

## Что делает GetCall ?

# Увеличивает на 30-50%

количество обращений от клиентов с вашего сайта. GetCall берет инициативу в свои руки и предлагает нерешительным клиентам быстро им перезвонить

## Автоматически соединяет

менеджера с клиентом при заказе звонка на сайте. GetCall перезванивает сотрудникам и соединяет их с клиентами точно в указанное время. И никакой головной боли о сроках.

# Приводит клиентов в нерабочее время

когда вы не работаете, GetCall удержит клиента, предложив перезвонить ему в удобное время. В указанный срок GetCall автоматически совершит этот звонок

## GetCall

Цифры.

# 4 000

сайтов уже установили **GetCall** 

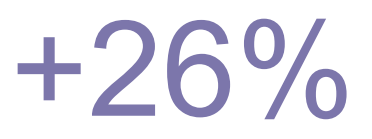

рост обращений от клиентов

статистические данные Binotel в среднем по сайтам, после установки GetCall

# 42 000

звонков в неделю проходит через систему **GetCall** 

## GetCall

Как подключить GetCall Open для сайта на платформе Prom.ua

- 1. Отправьте заявку на подключение GetCall в Кабинете Prom.ua.
- 2. Получите на свой е-mail доступ в свой личный кабинет Binotel GetCall.
- 3. Возьмите ключ установки GetCall в личном кабинете Binotel и вставьте его в приложение GetCall в кабинете Prom.ua

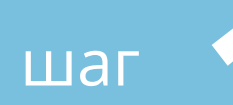

### Отправьте заявку в Кабинете компании на сайте Prom.ua

В ближайшее время с Вами свяжется специалист Binotel для подключения услуги и вышлет

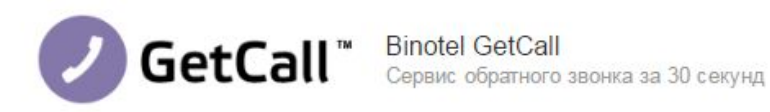

Отправить заявку

Описание

GetCall - это система заказа звонка на вашем сайте. Автоматически за 30 секунд соединяет менеджера с клиентом, заказавшим звонок. Виджет GetCall повышает количество обращений с сайта до 50%. Узнать больше на официальном сайте сервиса.

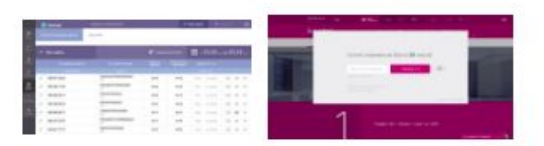

#### Преимущества

- Идеальное качество связи.
- Самые выгодные тарифы на рынке коллбеков в Украине.

шаг

### Перейдите в личный кабинет Binotel MyBusiness

Когда виджет будет готов - система вам отправит оповещение на электронную почту. Чтобы войти в личный кабинет - воспользуйтесь функцией восстановления пароля.

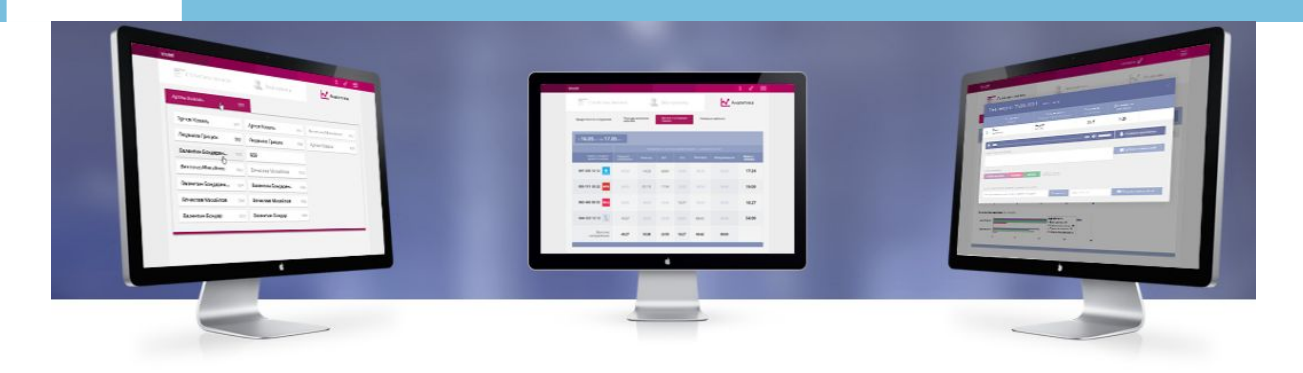

| E-mail |                |
|--------|----------------|
| Пароль |                |
| Войти  |                |
|        | Забыли пароль? |

### Выберите цветовую схему

наиболее соответствующую вашему сайту.

шаг

2 из 6 Цветовые схемы и язык

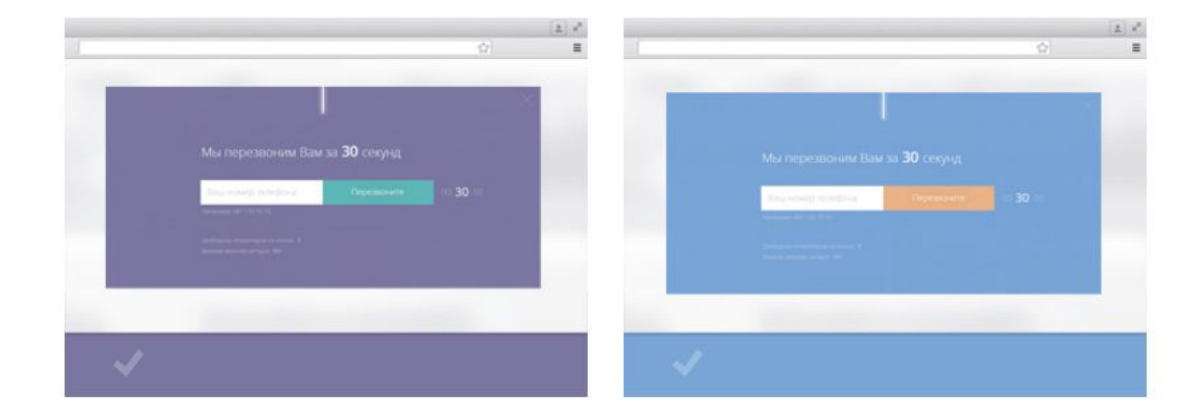

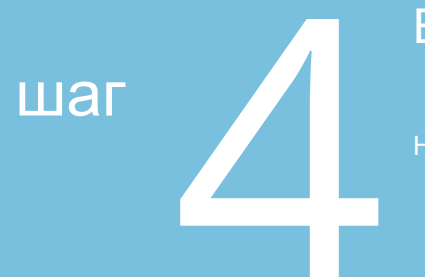

### Выберите язык

На этом языке виджет GetCall будет отображаться для посетителей вашего сайта.

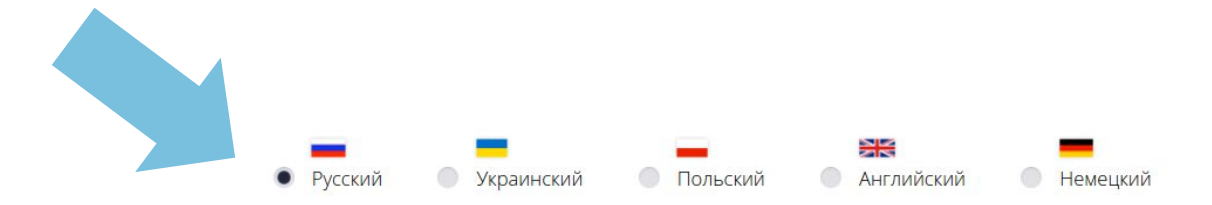

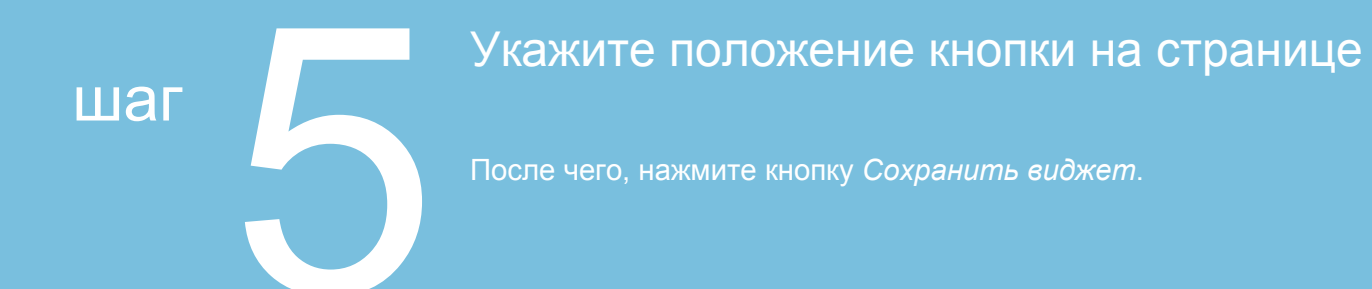

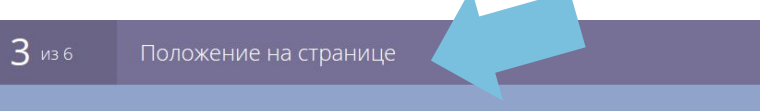

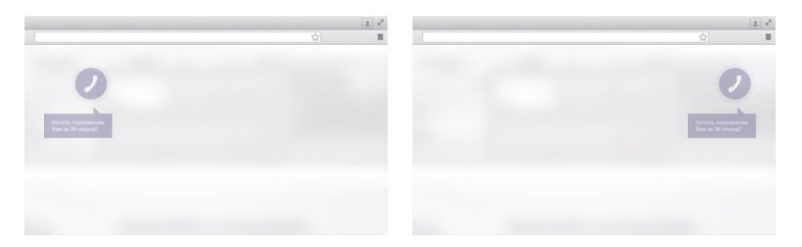

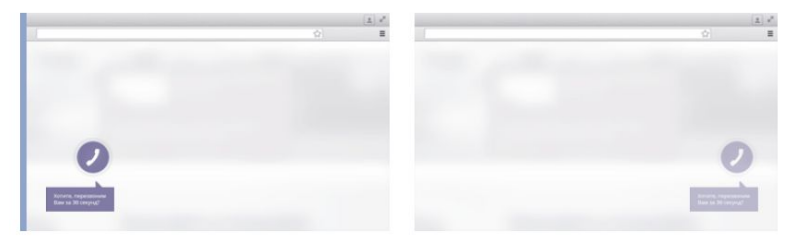

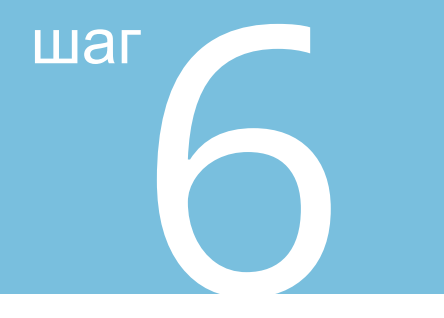

### Скопипуйте ключ GetCall

который находится под кодом

#### **б** из 6 Код для вашего сайта

Перед закрывающим тегом </body> вставьте следующий код:

<script type="text/javascript"> (function(d, w, s) { var widgetHash = 'ZOTtP8phN9', gcw = d.createElement(s); gcw.type = 'text/javascript'; gcw.async = true; gcw.src = '//widgets.binotel.com/getcall/widgets/'+ widgetHash +'.js'; var sn = d.getElementsByTagName(s)[0]; sn.parentNode.insertBefore(gcw, sn); })(document, window, 'script'); </script>

Ваш ключ GetCall для установки на торговых площадках и прайс-arperatopax: ZOTtP8phN9

#### Вставьте ключ в приложении GetCall

в кабинете сайта на Prom.ua.

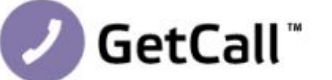

GetCall <sup>™</sup> Вinotel GetCall Активный виджет заказа звонка на сайте

|       | · · · · |
|-------|---------|
| Hact  | DOM/U   |
| 11001 | DONUN   |

шаг

Описание

#### Ваша заявка на подключение Binotel GetCall отправлена.

В ближайшее время с вами свяжется менеджер Binotel.

Ваш персональный ключ: Получить ключ на сайте Binotel Сохранить и активировать

**Рекомендуем** отслеживать источники заказа звонков в Google Analytics. Для этого необходимо в Google Analytics настроить цель на заказ звонка.

#### Детальная инструкция по ссылке

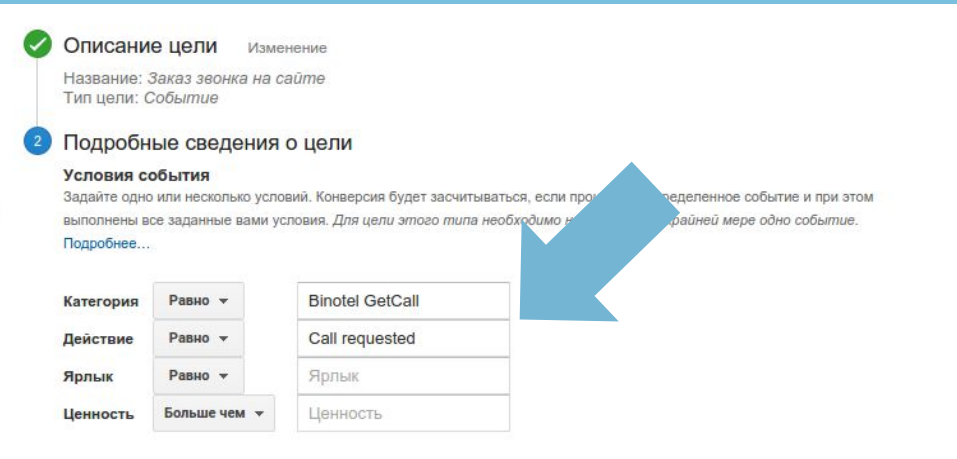

#### Использовать ценность события в качестве ценности цели конверсии

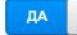

Если в условии выше не задано значение, соответствующее вашему коду отслеживания событий, ценность цели не будет

указана.

Проверка цели Узнайте, сколько конверсий, соответствующих этой цели, можно получить, на основе данных за последние 7 дней.

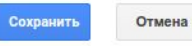

Рекомендуем после установки виджета сделать один-два тестовых заказа звонка.

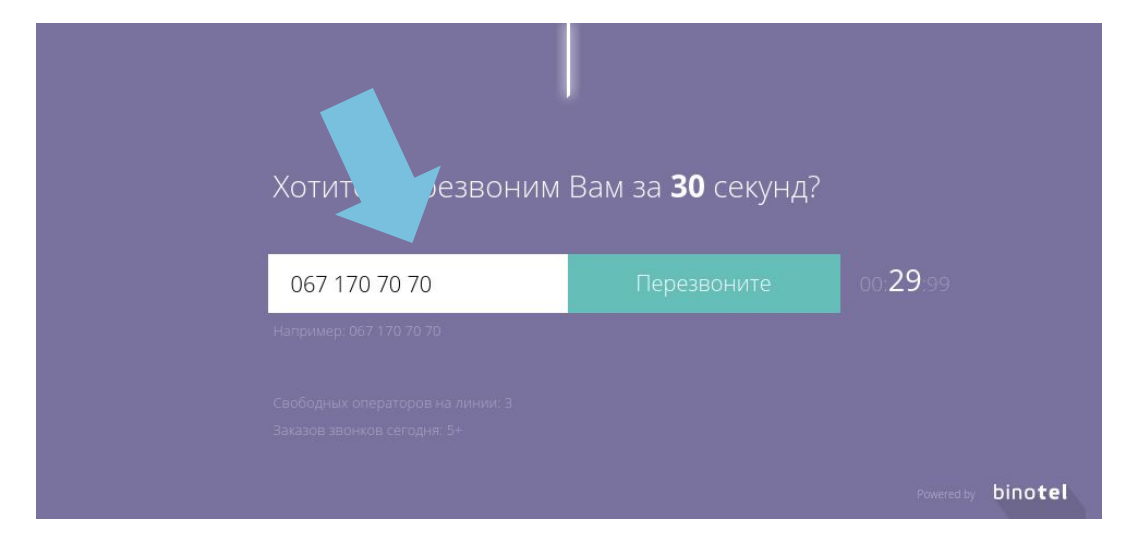

## binotel

Умная телефония

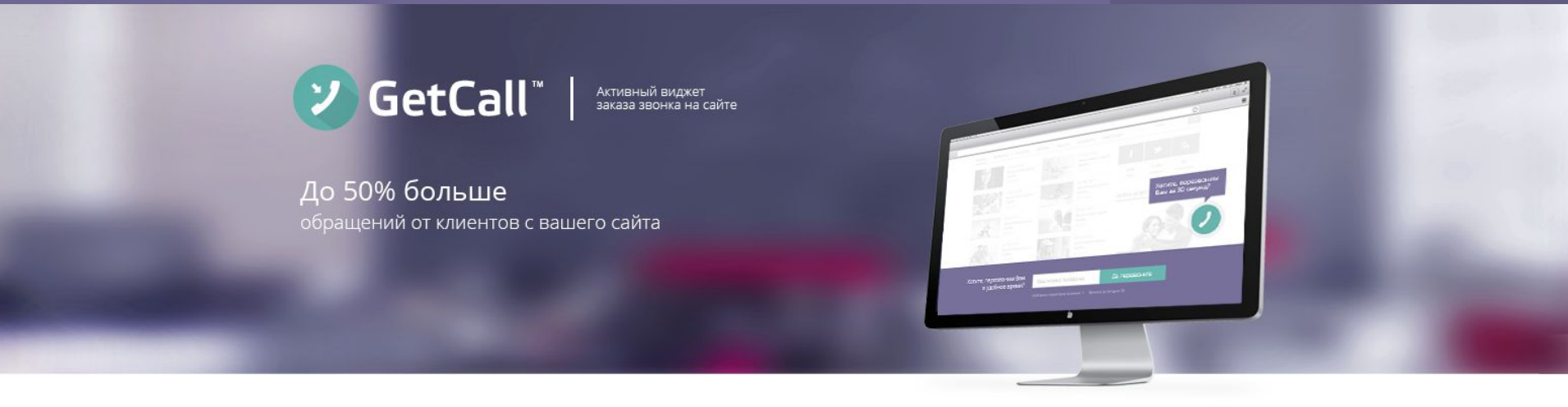

## Развивайте бизнес с сервисами Binotel

По всем вопросам обращайтесь:

по тел: 044 333 40 23 по e-mail: support@binotel.ua